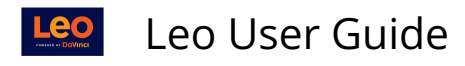

## **Incomplete Evals**

This Incomplete Evals option lets you review outstanding evaluations by Program, Eval Type, Year, Campus, Course Template and/or Section.

## Path: Admin Toolbar > Assessment > Evaluations > Incomplete Evals

- 1. The Program is required (\*).
- 2. You can select a secondary filter of Eval Type, Year, Campus, Course Template and/or Section to run the report.
- 3. Check Summarized Data only to view a summary of the report results.
- 4. Select Refresh Eval List to refresh the report results.
- 5. After you have refreshed, you can select an Eval Form from the drop menu. If there are no evaluations, then you will have to adjust your options and try again. The Eval Form is required (\*).
- 6. You can receive your report results by selecting Download Spreadsheet or Generate SQL.
- 7. To reset your report select Reset Filters.

| Leo                   | 🛗 Calendar Courses Search                                                                                                    |
|-----------------------|----------------------------------------------------------------------------------------------------|
| CURRICULUM MAPPING    | Incomplete Evals                                                                                                    |
| COURSE MANAGEMENT <   | i 🙃 🖉 🗷 💩 — 💡                                                                                                    |
| PEOPLE <              | Get all your Incomplete Evaluations, either as a spreadsheet export, or the SQL query you can use in your<br>OBBC connection. Use the form below to filter the resulting export/ourry. |
| ASSESSMENT ~          | Only forms with results are displayed here. The number represents the count of incomplete evaluations.                                                                                 |
| Evaluations 💙         | Program: UNDERGRADUATE MEDICAL EDUCATION V                                                                                                    |
| Eval Listing          | Eval Type:                                                                                                    |
|                       | Academic Year:                                                                                                    |
|                       | 2 School Year:                                                                                                    |
|                       | Campus (Type to search for an item, double-click or '*' for all items. Press ESC to erase field)                                                                                       |
| Email Triggers        | Course Template:                                                                                                    |
|                       | (Type to search for an item, double-click of thor all items. Press Locito erase held)                                                                                                  |
|                       | Section:<br>(Type to search for an item, double-click or '*' for all items. Press ESC to erase field)                                                                                  |
|                       | 3 Summarized data only                                                                                                    |
|                       | Many systems generate a huge lists of evaluations, with potentially thousands of entries per evaluation.                                                                               |
|                       | or School Year) before you can generate the list.                                                                                                    |
| Template/Campus User  | After you change any parameters you will need to refresh the list.                                                                                                    |
|                       | 4 Refresh Eval List                                                                                                    |
| Peer Eval Text        | 5 Eval Form:                                                                                                    |
| Incomplete Evals      | 6 Download Spreadsheet Generate SQL Reset Filters 7                                                                                                    |
| Export Eval Responses |                                                                                                    |
| Response Trigger      |                                                                                                    |
| About                 |                                                                                                    |
| About                 |                                                                                                    |